## Marche à suivre Teams

Pour modifier un Microsoft Forms déjà affecté

1. Sélectionner le Forms à modifier soit dans l'onglet « Général » en cliquant sur « Afficher le devoir ».

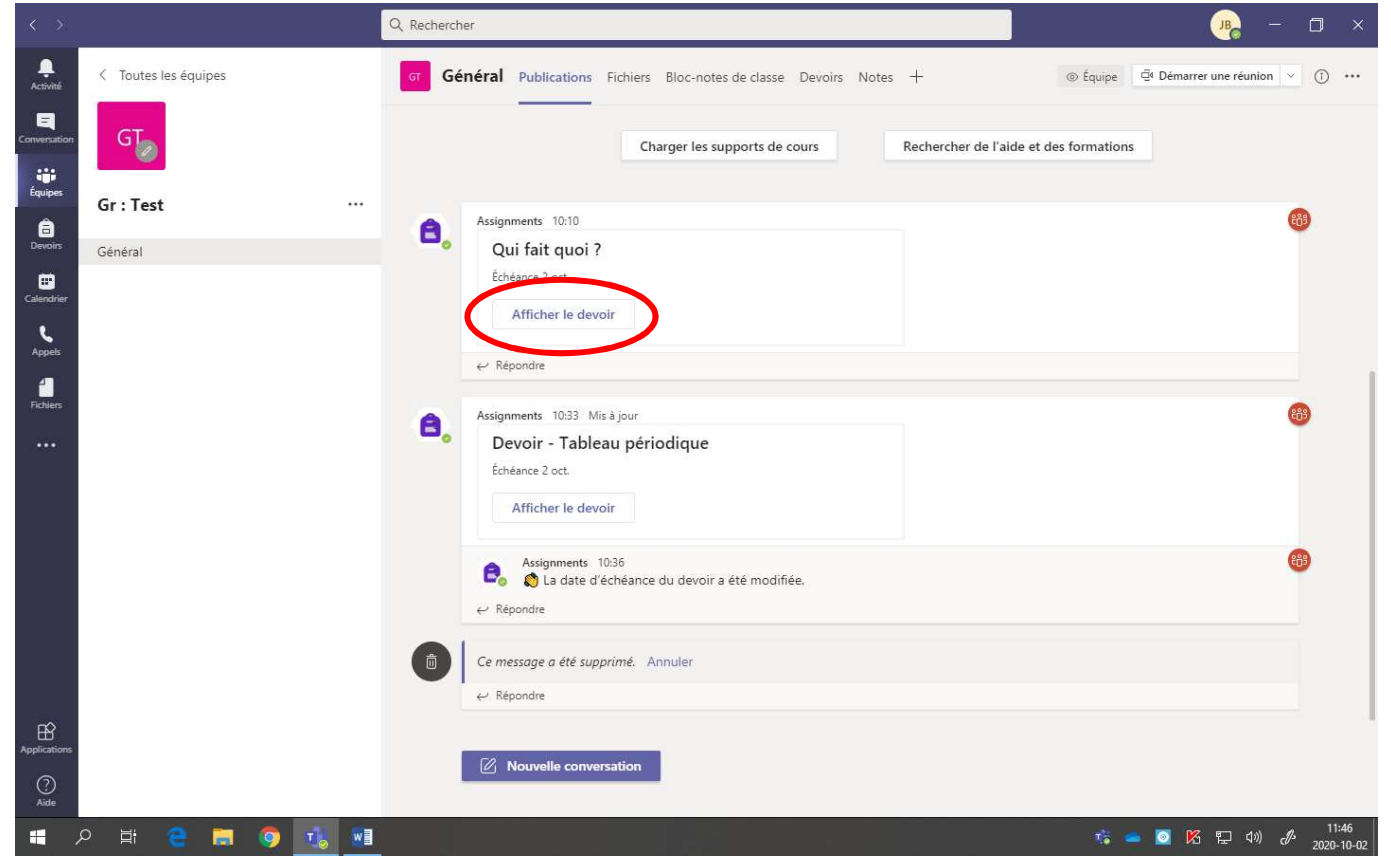

## ou dans l'onglet « Devoir ».

|                            |                      | کر Rechercher                                                                                        | 🥦 – 🗆 ×                                                  |
|----------------------------|----------------------|----------------------------------------------------------------------------------------------------|----------------------------------------------------------|
| L.<br>Activité             | < Toutes les équipes | Genéral Publications Fichiers Bloc-notes de class Devoirs Notes +                                    | ⊕ Équipe     ☐ Démarrer une réunion     ✓     ()     ··· |
| E<br>Conversation          | GT                   | Charger les supports de cours Rechercher de l'aid                                                    | e et des formations                                      |
| Équipes                    | Gr : Test            | Assignments 10:10                                                                                    | <b>®</b>                                                 |
| Devoirs<br>E<br>Calendrier | Général              | Qui fait quoi ?<br>Échéance 2 oct.                                                                   |                                                          |
| L<br>Appels                |                      |                                                                                                    |                                                          |
| Fichiers                   |                      | Assignments 10:33 Mis à jour<br>Devoir - Tableau périodique<br>Échéance 2 oct.<br>Afficher le devoir | 8                                                        |
|                            |                      | <ul> <li>Assignments 10:36</li> <li></li></ul>                                                       | 60                                                       |
|                            |                      | Ce message a été supprimé. Annuler  C Répondre                                                       |                                                          |
| Applications               |                      | ☑ Nouvelle conversation                                                                              |                                                          |
| -                          | o 🖶 🦱 📩 🧑 🛋 💷        |                                                                                                    | 11:46                                                    |

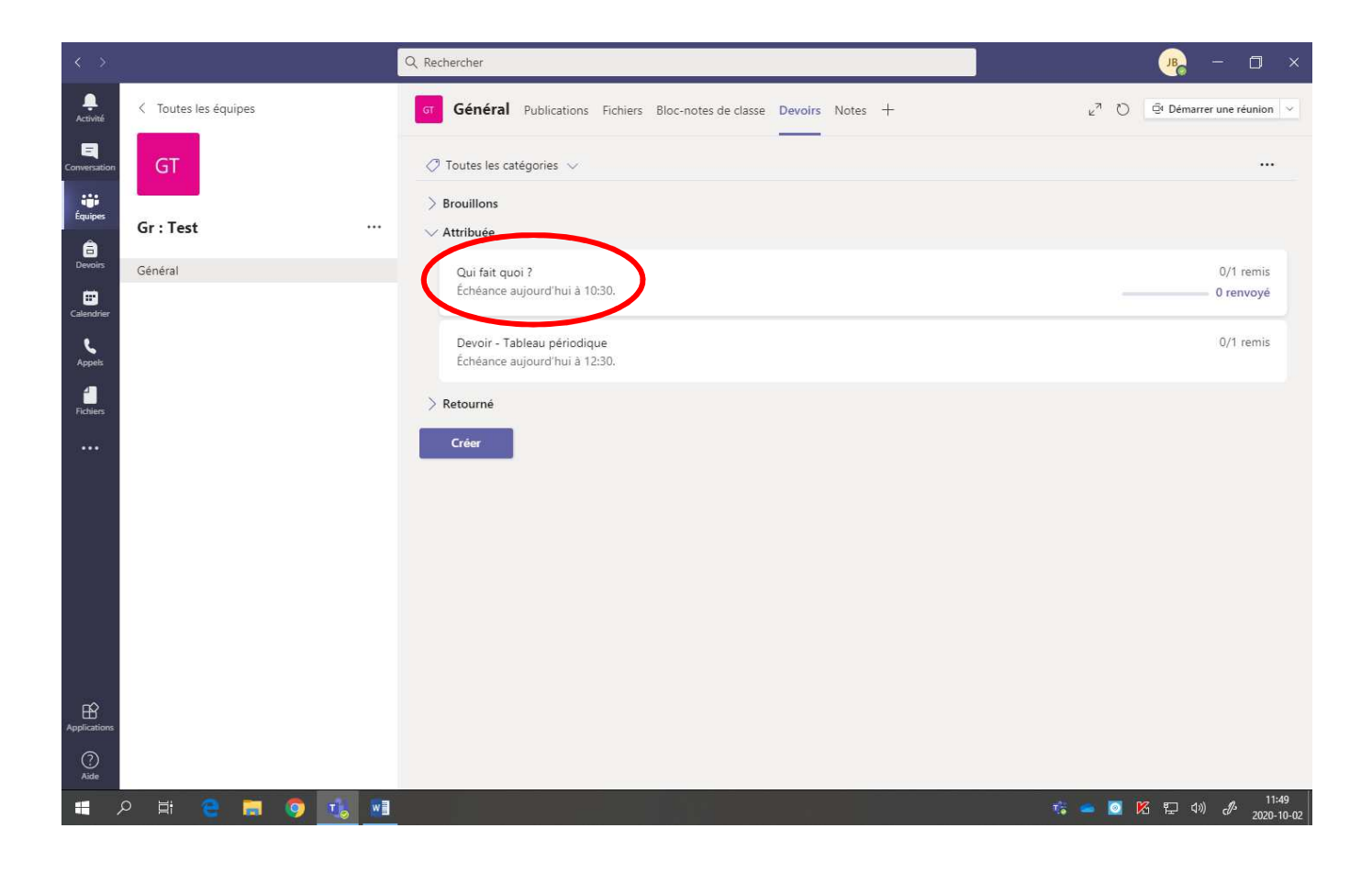

2. Cliquer sur « Modifier le devoir ».

|                                    |                            | Q. Rechercher                                                                             |                                                    |                            | ) – o ×                                 |
|------------------------------------|----------------------------|-------------------------------------------------------------------------------------------|----------------------------------------------------|----------------------------|-----------------------------------------|
| Q.<br>Activité                     | < Toutes les équipes       | GT Général Publications Fichiers                                                          | Bloc-notes de classe Devoirs Notes +               | <sub>ଥ</sub> ୟ ଠି ହିନ      | lémarrer une réunion \vee               |
| Conversation<br>Équipes<br>Devoirs | GT<br>Gr : Test<br>Général | C Précédent Modifier le devoir<br>Qui fait quoi ?<br>Échéance aujourd'hui à 10:30. • Clôt | Affichage de l'étudiant<br>ure aujourd'hui à 10:30 | Exporter vers Excel<br>Out | Retourner<br>Jvrir dans Forms           |
| Calendrier                         |                            | À renvoyer (1) Renvoyé (0)                                                                |                                                    | Recherchez p               | parmi les é Q                           |
| Appels                             |                            | Nom *                                                                                     | État *                                             | Commentaires               | / 19                                    |
| Fichiers                           |                            | Choquette, Diane                                                                          | Consultés                                          | ŧ                          | ••                                      |
| Applications                       |                            |                                                                                           |                                                    |                            |                                         |
| •                                  | o et 🧧 🖬 🧿 🔣 💵             |                                                                                           |                                                    | ti 🕳 🙋 🕅 🗄                 | ີ ⊄າ») ເ <i>∯</i> - 11:49<br>2020-10-02 |

3. Effectuer les modifications voulues.

| <            |                      | Q. Rechercher                                                                         | 🥦 – 🗆 ×                                      |
|--------------|----------------------|---------------------------------------------------------------------------------------|----------------------------------------------|
| Activité     | < Toutes les équipes | G Général Publications Fichiers Bloc-notes de classe Devoirs Notes + ∠ <sup>7</sup> ♡ | $\bar{\mathfrak{Q}}$ Démarrer une réunion $$ |
| Conversation | GT                   | Modifier le devoir Annuler Supprimer                                                  | Mettre à jour                                |
| â            | Gr : Test            | Titre (obligatoire)                                                                   |                                              |
| Devoirs      | Général              | Qui fait quoi ?                                                                       |                                              |
| •            |                      | Ø Ajouter une catégorie                                                               |                                              |
| Calendrier   |                      | Instructions                                                                          |                                              |
| Appels       |                      | Entrer des instructions                                                               |                                              |
| 1            |                      | 7 Qui fait quoi ? (Gr : Test)                                                         | •••                                          |
| Fichiers     |                      | Points                                                                                |                                              |
|              |                      | 19 point(s) possible(s)                                                               |                                              |
|              |                      | Attribuer à                                                                           |                                              |
|              |                      | Ne pas assigner le devoir à l'avenir aux étudiants ajoutés à cette classe. Modifier   |                                              |
|              |                      | Date d'échéance Heure d'échéance                                                      |                                              |
|              |                      | ven., 2 oct. 2020 📋 12:00                                                             | ٢                                            |
|              |                      | L'activité n'autorise pas les retours en retard. Modifier                             |                                              |
|              |                      | Paramètres                                                                            |                                              |
|              |                      | Publier des notifications d'affectation sur ce canal : Général                        |                                              |
| (?)<br>Aide  |                      |                                                                                       |                                              |
| ې 📕          | ) Ħ 🗧 🖬 🌖 ᡀ 💵        | ti 🛥 🖸 D                                                                              | 名 🆫 🕼 🧬 11:50<br>2020-10-02                  |

4. Cliquer sur **« Mettre à jour ».** 

| < >                            |                      | Q. Rechercher                                                                                      | - 🗇 ×                                       |
|--------------------------------|----------------------|----------------------------------------------------------------------------------------------------|---------------------------------------------|
| Activité                       | < Toutes les équipes | G Général Publications Fichiers Bloc-notes de classe Devoirs Notes                                 | + e <sup>n</sup> O O Démarrer une réunion v |
| Conversation<br>tit<br>Équipes | GT                   | Modifier le devoir                                                                                 | Annuler Supprimer Mettre à jour             |
| Â                              | Gr : Test            | Titre (obligatoire)                                                                                |                                             |
| Devoirs                        | Général              | Qui fait quoi ?                                                                                    |                                             |
| Calendrier                     |                      | <ul> <li>⊘ Ajouter une catégorie</li> <li>Instructions</li> </ul>                                  |                                             |
| L.                             |                      | Entrer des instructions                                                                            |                                             |
| <b>1</b>                       |                      | 📴 Qui fait quoi ? (Gr : Test)                                                                      |                                             |
| Fichiers                       |                      | Points                                                                                             |                                             |
| •••                            |                      | 19 point(s) possible(s)                                                                            |                                             |
|                                |                      | Attribuer à<br>Ne pas assigner le devoir à l'avenir aux étudiants ajoutés à cette classe. Modifier |                                             |
|                                |                      | Date d'échéance Heuro                                                                              | d'échéance                                  |
|                                |                      | ven., 2 oct. 2020 💼 1                                                                              | 2:00 🕓                                      |
|                                |                      | L'activité n'autorise pas les retours en retard. Modifier                                          |                                             |
|                                |                      | Paramètres                                                                                         |                                             |
| Applications                   |                      | Publier des notifications d'affectation sur ce canal : Général                                     |                                             |
| ?<br>Aide                      |                      |                                                                                                    |                                             |
| ج 🗈                            | ) H; 😑 🗮 🌖 1 🗺       |                                                                                                    | 11:50 🔁 🔽 🖓 🥵 11:50 🖉 📥 11:50               |

5. La mise à jour s'affiche dans une boîte de notification et dans le canal « Général ».

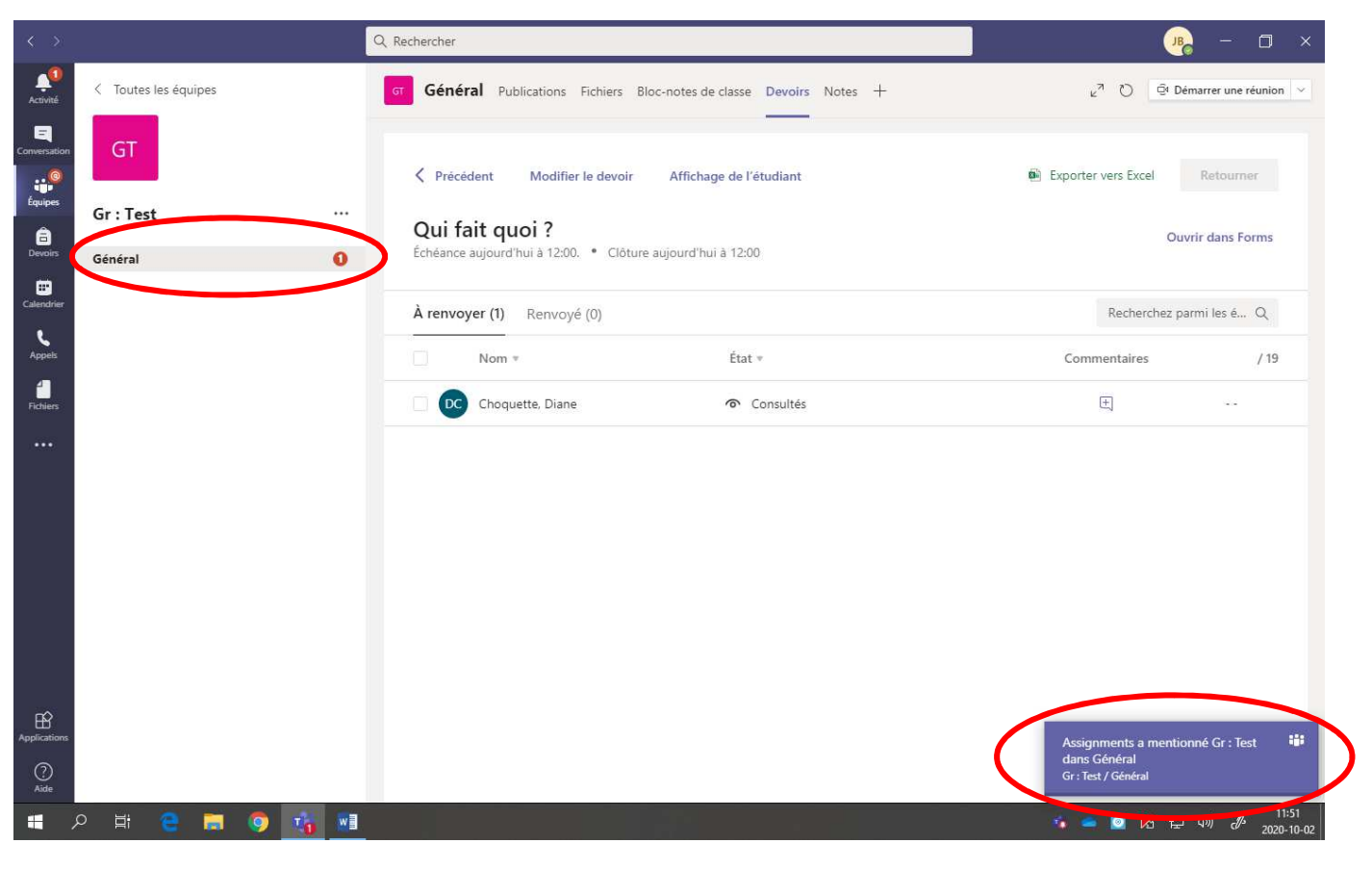

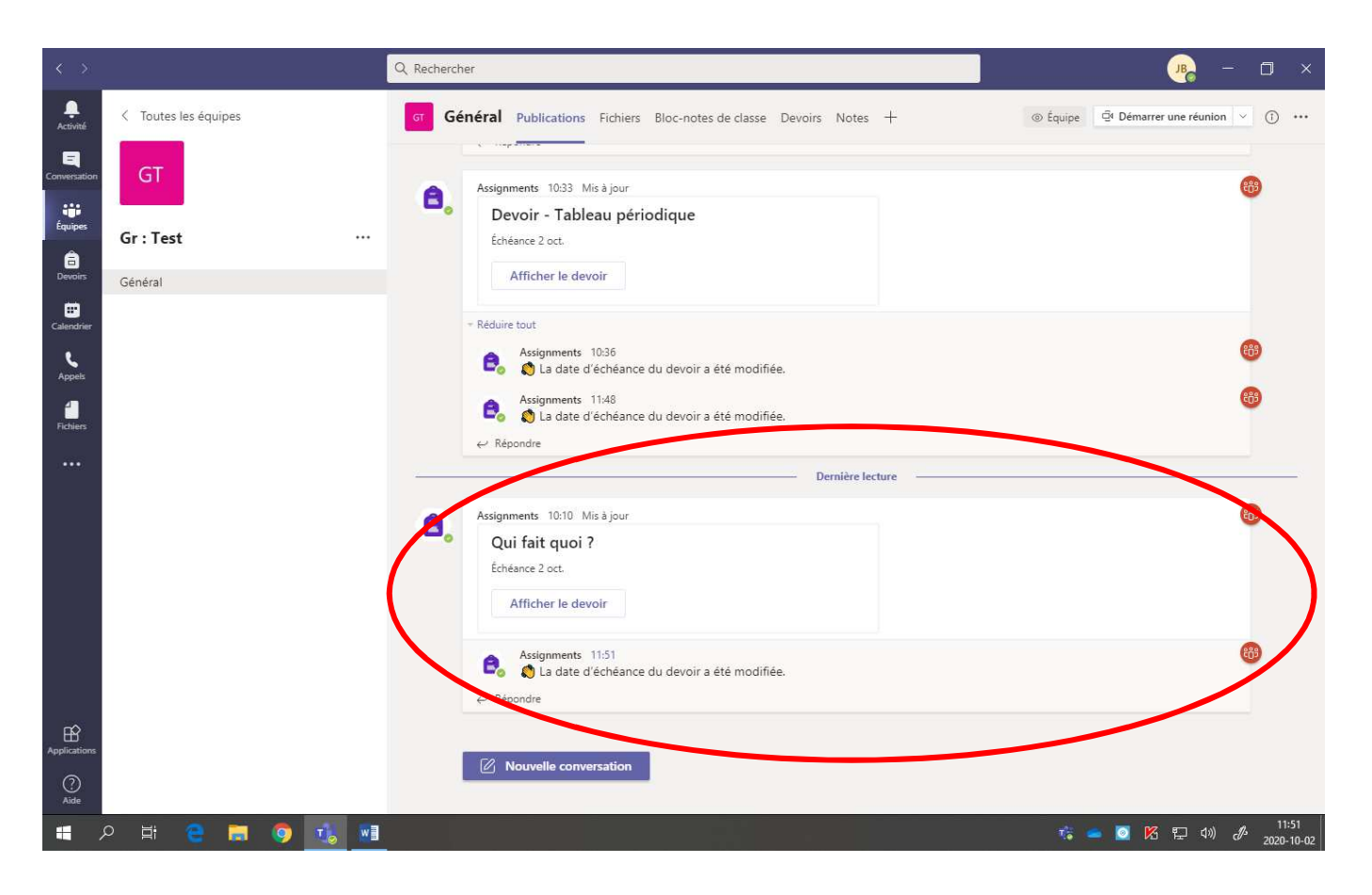